## **TELECHARGEMENTS**

Les téléchargements permettent de rapatrier sur son ordinateur des logiciels ou programmes, des manuels d'utilisation, des livres, des sonneries de téléphone, etc.

Il existe plusieurs catégories de programmes ou logiciels pouvant être téléchargés. Les catégories de logiciels ou programmes les plus courantes sont :

1°) les FREWARES ou GRATUICIELS. Ces programmes sont entièrement gratuits.

2°) les ADAWARES. Egalement gratuits mais affichent des publicités. C'est leur moyen de financement.

3°) les **SHAREWARES**. Programmes payants. En général ils sont mis à disposition gratuitement pour une période de 30 jours environ. Après la période d'essai, il vous sera demandé d'acheter un code ou clé d'activation pour rendre le programme opérationnel définitivement. Si après la période d'essai vous ne désirez pas le conserver et que vous n'achetez pas la clé le programme deviendra inexploitable dans la totalité de ses fonctions. Il vous faudra alors le désinstaller de votre ordinateur.

Pour le logiciel ou programme vous ne téléchargerez que le programme d'installation. Il faudra donc procéder à son installation pour pouvoir l'utiliser. Il est donc recommandé de télécharger le programme d'installation sur votre bureau puis de l'installer à partir de la.

Après installation réussie vous pourrez supprimer le programme d'installation téléchargé de votre bureau.

Nota ! Quelquefois le dossier téléchargé est compressé. (extension **.Zip**, **.Rar**, etc). Pour l'utiliser il faut qu'un programme de compression/décompression soit installé sur votre ordinateur. Pour les utilisateurs de **Windows XP** et **Vista**, un programme de décompression est intégré dans le système d'exploitation.

Pour les autres il faudra éventuellement installer un tel programme. Par exemple **QUICKZIP** qui est gratuit. Il en existe d'autres.

Les sites francophones de téléchargement les plus connus sont :

http://www.telecharger.com http://www.logitheque.com http://www.clubic.fr http://www.zednzt.fr

Cette liste n'étant bien entendu pas exhaustive. Lorsque vous voulez télécharger un programme, donner une préférence aux sites connus et réputés pour leur sérieux.

|                                                                                                    | w                                                                                                    |                                                                                                    | <b></b>                                                                                                    | Envoyer 🖗 🏉 🧳                                                                                                    | ) 🖉 🕶 🛱                                                                                                    | Mes favoris 🗸 🖄 10 bloqu                                                                                                    | ée(s) 🛛 🏹 Orthographe                                                                                                    |
|----------------------------------------------------------------------------------------------------|----------------------------------------------------------------------------------------------------|----------------------------------------------------------------------------------------------------|----------------------------------------------------------------------------------------------------|----------------------------------------------------------------------------------------------------|----------------------------------------------------------------------------------------------------|----------------------------------------------------------------------------------------------------|----------------------------------------------------------------------------------------------------|
| S• Y! • 4                                                                                                    | 2+                                                                                                    | . Q                                                                                                    | Rechercher 💌                                                                                                    | ) 🖉 🗟 🔹 🖊 🛕                                                                                                    | Installez la mis                                                                                                    | e à jour de Yahoc 🞾 Traducti                                                                                                    | ons 🔹 🚺 Ouvrir session                                                                                                    |
| см-сіс 🚷 🔻 👘                                                                                                    | www.google.fr                                                                                                    |                                                                                                    |                                                                                                    |                                                                                                    |                                                                                                    |                                                                                                    |                                                                                                    |
| 🚖 🕸 🛛 🔒 xnvi                                                                                                    | ew - Recherche Goog                                                                                                    | gle                                                                                                    |                                                                                                    |                                                                                                    |                                                                                                    |                                                                                                    |                                                                                                    |
| Web Images M                                                                                                    | lans Actualités \                                                                                                    | Vidéo Gmail plus                                                                                                    |                                                                                                    |                                                                                                    |                                                                                                    |                                                                                                    | seniors67115@                                                                                                    |
| Web <u>images</u> iv                                                                                                    | Tapa Actualites                                                                                                    | video <u>Ornan</u> pida                                                                                                    |                                                                                                    |                                                                                                    |                                                                                                    |                                                                                                    | 361101301113@                                                                                                    |
| Coor                                                                                                    |                                                                                                    |                                                                                                    | r                                                                                                    | Deter                                                                                                    | Recherche avar                                                                                                    | icée                                                                                                    |                                                                                                    |
| GUUS                                                                                                    | xnview                                                                                                    |                                                                                                    |                                                                                                    | Rechercher                                                                                                    | Préférences                                                                                                    |                                                                                                    |                                                                                                    |
|                                                                                                    | Recherche                                                                                                    | er dans : 🔍 VVeb 🔘                                                                                                    | Pages francophor                                                                                                    | ies 🔘 Pages : I                                                                                                    | -rance                                                                                                    |                                                                                                    |                                                                                                    |
| Web                                                                                                    |                                                                                                    |                                                                                                    |                                                                                                    |                                                                                                    |                                                                                                    |                                                                                                    | Résultats 1 - 10 sur u                                                                                                    |
| Télécharger Xn                                                                                                    | View Standard                                                                                                    | - 01net. Telechar                                                                                                    | ger.com                                                                                                    | A Meter Sec. 1 (1997) A.J.                                                                                                    |                                                                                                    | De préférence                                                                                                    | choisir un                                                                                                    |
| XnView supporte                                                                                                    | plus de 400 formats                                                                                                    | s d'images (y compri                                                                                                    | is Tiff, CIF animés et                                                                                                    | t ICO les                                                                                                    |                                                                                                    | . De preference                                                                                                    |                                                                                                    |
| internautes ayant a<br>www.01net.com/te                                                                                                    | lecharger/windows/                                                                                                    | dard ont aussi telech<br>Multimedia/albmums                                                                                                    | narge :<br>s. et. visionneuses/fic                                                                                                    | ches/5420 html -                                                                                                    |                                                                                                    | site connu.                                                                                                    |                                                                                                    |
| )2k - <u>En cache</u> - <u>F</u>                                                                                                    | ages similaires - À                                                                                                    | noter                                                                                                    |                                                                                                    |                                                                                                    |                                                                                                    |                                                                                                    |                                                                                                    |
| XnView                                                                                                    |                                                                                                    |                                                                                                    |                                                                                                    |                                                                                                    |                                                                                                    |                                                                                                    |                                                                                                    |
| XnView & NConve                                                                                                    | ert sont fournis en ta                                                                                                    | ant que Gratuiciel po                                                                                                    | our une utilisation pri                                                                                                    | vée non                                                                                                    |                                                                                                    |                                                                                                    |                                                                                                    |
| commerciale, pour                                                                                                    | l'éducation, ainsi q                                                                                                    | ue pour les organisn                                                                                                    | nes à but non                                                                                                    |                                                                                                    |                                                                                                    |                                                                                                    |                                                                                                    |
| pagesperso-orange<br>En cache - Pages                                                                                                    | similaires - À noter                                                                                                    | //frdownload.ntml - 1;                                                                                                    | 3K -                                                                                                    |                                                                                                    |                                                                                                    |                                                                                                    |                                                                                                    |
|                                                                                                    |                                                                                                    |                                                                                                    |                                                                                                    |                                                                                                    |                                                                                                    |                                                                                                    |                                                                                                    |
| XnView                                                                                                    | 1                                                                                                    |                                                                                                    |                                                                                                    |                                                                                                    |                                                                                                    |                                                                                                    |                                                                                                    |
| Cliquez sur                                                                                                    | les liens sulvants p                                                                                                    | our telecharger gratt                                                                                                    | uitement la version d                                                                                                    | ie Anview. Si vo                                                                                                    | us                                                                                                    |                                                                                                    |                                                                                                    |
|                                                                                                    |                                                                                                    |                                                                                                    |                                                                                                    |                                                                                                    |                                                                                                    |                                                                                                    |                                                                                                    |
|                                                                                                    |                                                                                                    |                                                                                                    |                                                                                                    |                                                                                                    |                                                                                                    |                                                                                                    |                                                                                                    |
| • 01 http://www.01 n                                                                                                    |                                                                                                    |                                                                                                    |                                                                                                    |                                                                                                    |                                                                                                    | NO 07 801076                                                                                                    | -                                                                                                    |
| , , , , , , , , , , , , , , , , , , , ,                                                                                                    | et.com/telecharger/window                                                                                                    | ws/Multimedia/albmums_et_v                                                                                                    | visionneuses/fiches/5420.htn                                                                                                    | nl                                                                                                    |                                                                                                    | ✓ 4y × Google                                                                                                    | P - C                                                                                                    |
| Edition Affichage Fa                                                                                                    | et.com/telecharger/window<br>avoris Outils ?                                                                                                    | ws/Multimedia/albmums_et_v                                                                                                    | visionneuses/fiches/5420.htn                                                                                                    | nl                                                                                                    |                                                                                                    | <ul> <li>✓ </li> <li>✓ </li> <li></li></ul>                                         | <b>₽</b> - ⊂1                                                                                                    |
| Edition Affichage Fa                                                                                                    | et.com/telecharger/window<br>avoris Outils ?                                                                                                    | vs/Multimedia/albmums_et_v                                                                                                    | visionneuses/fiches/5420.htm<br>nyer 🖟 🧔 🌀 🎦 🛨 🕁                                                                                                    | nl<br>Mes favoris 🗸 🔊 10 bl                                                                                                    | oquée(s) │ 🍄 Ortl                                                                                                    | <ul> <li>✓ ✓ ✓ K Google</li> <li>nographe ✓ ➡ Envoyer à</li> </ul>                                                                                                    | xnview 🙆 Param                                                                                                    |
| Edition Affichage Fa                                                                                                    | et.com/telecharger/window<br>avoris Outils ?                                                                                                    | ws/Multimedia/albmums_et_<br>Envo<br>Converter Converter Con | visionneuses/fiches/5420.htn<br>nyer ∲ ØØØ 蹬 ▼ │ ✿<br>団 ▼ │ ▲ Installez la mise                                                                                                    | nl<br>Mes favoris∓ 🔊 10 bl<br>à jour de Yahoc‰ Trac                                                                                                    | oquée(s) ABC Ortl                                                                                                    | <ul> <li>✓ ✓ ✓ ✓ Google</li> <li>nographe ✓ → Envoyer à</li> <li>✓ Y! Mail 3 Question</li> </ul>                                                                                                    | ×nview<br>(xnview<br>(xnview ) Param<br>(xnview ) Param                                                                                                    |
| Edition Affichage Fa<br>C xnview<br>Y & C +<br>Www.01net.c                                                                                                    | et.com/telecharger/window<br>avoris Outils ?                                                                                                    | ws/Multimedia/albmums_et_<br>Envo<br>Conversional Conversional Conversion Conversion Convers | visionneuses/fiches/5420.htn<br>yer ∲ 🥏 Ø 🦉 ▼   🏠<br>🕞 ▼   🛕 Installez la mise                                                                                                    | nl<br>Mes favoris∓ 🔊 10 bl<br>à jour de Yahoc 🎾 Trac                                                                                                    | oquée(s) │ ABC Ortl<br>luctions マ 〔                                                                                                    | <ul> <li>✓ ✓ ✓ ✓ Google</li> <li>nographe ✓ → Envoyer à</li> <li>✓ Y! Mail 💱 Question</li> </ul>                                                                                                    | P ▼ □ 0 xnview                                                                                                    |
| Edition Affichage Fi<br>C xnview<br>Y V V<br>www.01net.c<br>Télécharger XnVie                                                                                                    | et.com/telecharger/window<br>avoris Outils ?                                                                                                    | vs/Multimedia/albmums_et_<br>Envo<br>Converting the second second sec | visionneuses/fiches/5420.htm<br>ıyer ∲ 🧭 Ø 🗗 ▾ │ 🏠<br>🕞 ▾ │ <u>A</u> Installez la mise                                                                                                    | nl<br>Mes favoris∓ 🔊 10 bl<br>à jour de Yahoc¦ D Trac                                                                                                    | oquée(s)   Asy Ortl<br>luctions ▼ []+ Ou                                                                                                    | <ul> <li>✓ ✓ ✓ × Google</li> <li>nographe ✓ → Envoyer à</li> <li>✓ Y! Mail Ø Question</li> <li>○ Y! Mail Ø Question</li> </ul>                                                                                                    | P ▼ ■ 1 xnview  Param s/Réponses ▼ → Messenger ▼ • ♣ ▼ Page ▼ ◇ Outi                                                                                                    |
| Edition Affichage Fi<br>C v xnview<br>C v www.01net.c<br>Télécharger XnVie                                                                                                    | et.com/telecharger/window<br>avoris Outils ?<br>                                                                                                    | vs/Multimedia/albmums_et_<br>Envo<br>P (P Rechercher )                                                                                                    | visionneuses/fiches/5420.htm<br>nyer  • ØØØ ੴ ▼   ✿<br>□ ▼   ▲ Installez la mise                                                                                                    | nl<br>Mes favoris∓ 🔊 10 bl<br>à jour de Yahoc🎾 Trac                                                                                                    | oquée(s)   ♣ Ortl                                                                                                    | <ul> <li>✓ ✓ ✓ × Google</li> <li>nographe ✓ → Envoyer à</li> <li>✓ ✓ Mail Question</li> <li>✓ Y! Mail Question</li> </ul>                                                                                                    | , xnview<br>(xnview<br>(xnv                                                                                                    |
| Edition Affichage Fi<br>C xnview<br>C xnview<br>C x www.01net.c<br>Télécharger XnVie                                                                                                    | et.com/telecharger/window<br>avoris Outils ?<br>                                                                                                    | ws/Multimedia/albmums_et_<br>▼ Envo<br>▼ ⊕ @ Rechercher ▼ @<br>arge                                                                                                    | visionneuses/fiches/5420.htm<br>nyer 🖟 🤝 🥢 🤮 👻   🏠<br>🕞 👻   🛕 Installez la mise                                                                                                    | nl<br>Mes favoris∓ 🔊 10 bl<br>à jour de Yahoc 🎾 Trac                                                                                                    | oquée(s)   A∰ Ortl<br>luctions マ (] Du                                                                                                    | <ul> <li>✓ ✓ ✓ × Google</li> <li>nographe ✓ → Envoyer à</li> <li>✓ Y! Mail Question</li> <li>✓ Y! Mail </li> <li>Question</li> </ul>                                                                                                    | P ▼ ■ 0 xnview ● Param ss/Réponses ▼ ○ Messenger ▼ • ♣ ▼ Page ▼ ◊ Outi                                                                                                    |
| Edition Affichage Fi<br>C xnview<br>Y · C ·<br>www.01net.c<br>Télécharger XnVie<br>Cueil<br>tualitác                                                                                                    | voris Outils ?                                                                                                    | ws/Multimedia/albmums_et_                                                                                                    | visionneuses/fiches/5420.htm<br>yer ∲ ØØ Ø 登 ▼   ✿<br>□ ▼   ▲ Installez la mise                                                                                                    | nl<br>Mes favoris∓ 🔊 10 bl<br>à jour de Yahoc, ற Trac<br>King's E                                                                                                    | oquée(s) As Ortl<br>luctions ▼ ( Ou                                                                                                    | vrir session                                                                                                    | <ul> <li>A ▲ ■</li> <li>xnview          <ul> <li>Param</li> <li>sr/Réponses ▼ <ul> <li>Messenger ▼</li> <li>Messenger ▼</li> <li>Terre Page ▼ <ul> <li>Outi</li> </ul> </li> </ul> </li> </ul></li></ul>                                                                                                    |
| Edition Affichage Fi<br>C v xnview<br>C v www.01net.c<br>C Télécharger XnVie<br>Cueil<br>tualités<br>treprise                                                                                                    | et.com/telecharger/window<br>avoris Outils ?<br>                                                                                                    | ws/Multimedia/albmums_et_<br>Envo<br>Envo<br>P P Rechercher  P<br>arge<br>Albums et visionneuses<br>tation<br>capture avis di<br>d'écran avis di                                                                                                    | visionneuses/fiches/5420.htm<br>vyer  + 🔊 Ø 🗗 +   🏠<br>🕞 +   🛕 Installez la mise<br>es alerte<br>eurs mise à jour cette cat                                                                                                    | nl<br>Mes favoris - 🔊 10 bl<br>à jour de Yahoc 🎲 Trac<br>à jour de Yahoc Ci Trac<br>King's E                                                                                                    | oquée(s) AS Orti<br>luctions V (P Ou<br>lounty :                                                                                                    | vir session ≥ Y! Mail 2 Question     Cinéma     Cinéma                                                                                                    | <ul> <li>A ▲ ■</li> <li>xnview</li> <li>A Param</li> <li>s/Réponses ★ ⊕ Messenger ★</li> <li>★ ⊕ ▼ ⊕ Page ★ ⊕ Outi</li> </ul>                                                                                                    |
| Edition Affichage Fi<br>C v xnview<br>V V V<br>V V V<br>V V V<br>V V V<br>V V V<br>V V V<br>V V V<br>V V V<br>V V V<br>V V V<br>V V V<br>V V V<br>V V V<br>V V V<br>V V V<br>V V V<br>V V V<br>V V V<br>V V V<br>V V V<br>V V V<br>V V V<br>V V V<br>V V V<br>V V V<br>V V V<br>V V V<br>V V V<br>V V V V<br>V V V V<br>V V V V<br>V V V V<br>V V V V                                                                                                    | voris Outils ?<br>woris Outils ?<br>woris Outils ?                                                                                                    | Albums et visionneuses                                                                                                    | visionneuses/fiches/5420.htm<br>nyer   🔊 Ø 🥵 +   🏠<br>🗔 +   🛕 Installez la mise<br>surs mise à jour cette cat                                                                                                    | nl<br>Mes favoris - Sp 10 bl<br>à jour de Yahoc Sp Trac<br>dans<br>égorie                                                                                                    | oquée(s) 1 5 Ortl<br>luctions - 1 0 0                                                                                                    | v                                                                                                    | <ul> <li>A ▲ ■ ■</li> <li>xnview          <ul> <li>Param</li> <li>s/Réponses ▼ ⊕ Messenger ▼</li> <li>▼ ⊕ Page ▼ </li> <li>Outi</li> </ul> </li> </ul>                                                                                                    |
| Edition Affichage Fi<br>C • xnview<br>C • xnview<br>C • xnview<br>C • xnview<br>C • xnview<br>W • & •<br>W • Xnview<br>W • Xnview<br>K • Xnview<br>K • Xnview                                                                                                    | et.com/telecharger/window<br>avoris Outils ?<br>                                                                                                    | Abums et visionneuses tation capture ser.com capture ser.com capture set.com capture set.com c     | visionneuses/fiches/5420.htm<br>yer () () () () () () () () () () () () ()                                                                                                    | nl<br>Mes favoris - Sp 10 bl<br>à jour de Yahoc Sp Trac<br>dans<br>égorie<br>Je                                                                                                    | oquée(s) AS Ort<br>luctions - D Ou<br>Bounty :                                                                                                    | v                                                                                                    | <ul> <li>A ▲ ■ ■</li> <li>xnview          <ul> <li>Param</li> <li>ss/Réponses ▼ <ul> <li>Messenger ▼</li> <li>Messenger ▼</li> <li>▼ <ul> <li>■ Page ▼ <ul></ul></li></ul></li></ul></li></ul></li></ul>                                                                                                    |
| Edition Affichage Fi<br>C vnview<br>C vnview<br>C v www.01net.c<br>Www.01net.c<br>Www.01net.c<br>Www.01net.c<br>Www.01net.c<br>Cueil<br>Télécharger XnVie<br>Cueil<br>tualités<br>treprise<br>boduits<br>lecharger<br>ciels<br>tique logiciels                                                                                                    | et.com/telecharger/window<br>avoris Outils ?<br>                                                                                                    | ws/Multimedia/albmums_et_                                                                                                    | visionneuses/fiches/5420.htm<br>yer ∲ Ø Ø 월 ▼   ☆<br>□ ▼   ▲ Installez la mise<br>aurs mise à jour cette cat<br>de 400 formats d'images (y<br>set ICO animés) et permet c<br>que le nombre de couleurs.<br>que le nombre de couleurs.                                                                                                    | nl<br>Mes favoris - Sei 10 bl<br>à jour de Yahoc Sei Trac<br>égorie<br>fe<br>Vous - Un style graj<br>incroyable pou                                                                                                    | oquée(s) A orti                                                                                                    | vir session ≥ Y! Mail 2 Question     vir session ≥ Y! Mail 2 Question     vir session ≥ Y! Mail 2 Question     vir session ≥ Y! Mail 2 Question     vir session ≥ Y! Mail 2 Question     vir session ≥ Q! Mail 2 Question     vir session ≥ Q! Mail 2 Q! Question     vir session ≥ Q! Mail 2 Q! Question     vir session ≥ Q! Mail 2 Q! Question     vir session ≥ Q! Mail 2 Q! Question     vir session ≥ Q! Mail 2 Q! Question     vir session ≥ Q! Mail 2 Q! Question     vir session ≥ Q! Mail 2 Q! Question     vir session ≥ Q! Mail 2 Q! Question     vir session ≥ Q! Mail 2 Q! Question     vir session ≥ Q! Mail 2 Q! Question ≥ Q! Q! Q! Q! Q! Q! Q! Q! Q! Q! Q! Q! Q! | P → □ 0 xnview ② Param<br>s/Réponses ★ ③ Messenger ★ ★ ♣ ★ ③ Page ★ ③ Outil Iancer le                                                                                                    |
| Edition Affichage Fi<br>C vnview<br>C vnview<br>C vn                                                                                                    | vindows >> Multimédia >> /<br>vindows >> Multimédia >> /<br>présentation<br>présentation<br><b>XnView Standa</b>                                                                                                    | ws/Multimedia/albmums_et_                                                                                                    | es alerte<br>es alerte<br>eurs mise à jour cette cat<br>de 400 formats d'images (y<br>et ICO animés) et permet c<br>que le nombre de couleurs.<br>que reinférents filtres (flou,<br>et effets (lentille, vague, etc                                                                                                    | nl<br>Mes favoris - State<br>à jour de Yahoc State<br>à jour de Yahoc State<br>Trac<br>State<br>State<br>State<br>Yous<br>).<br>).<br>).<br>).<br>).<br>).<br>).<br>).<br>).<br>).<br>).<br>).<br>).                                                                                                    | oquée(s) A To Orti                                                                                                    |                                                                                                    | xnview OParam<br>(xnview Param<br>(xnview Param<br>(xnvie                                                                                                    |
| Edition Affichage Fi<br>Communication<br>Edition Affichage Fi<br>Communication<br>Edition Affichage Fi<br>Communication<br>Edition Affichage Fi<br>Edition Affichage Fi                                                                                                    | voris Outils ?                                                                                                    | Albums et visionneuses Albums et visionneuses     | es alerte aussi c<br>es alerte aussi c<br>eurs mise à jour cette cat<br>de 400 formats d'images (y<br>e et ICO animés) et permet c<br>que le nombre de couleurs.<br>iquer différents filtres (flou,<br>et effets (lentille, vague, etc<br>in mesure de créer des<br>es, réaliser des captures                                                                                                    | nl<br>Mes favoris - Statistica (Second Second S | oquée(s) AS Ort<br>luctions V (P Ou<br>luctions V (P Ou<br>luction                                                                                                    |                                                                                                    | xnview Param<br>(xnview Param<br>(xnview Page + Messenger +<br>(xnview Page + (xnview) Outil<br>(xnview Page + (xnview) Outil<br>(xnview Page + (xnview) Outil<br>(xnview Page + (xnview) Outil<br>(xnview Page + (xnview) Outil<br>(xnview Param<br>(xnview Param<br>(xnv                                                                                                    |
| Edition Affichage Fi<br>Control of the second second                                                                                                    | et.com/telecharger/window<br>avoris Outils ?<br>                                                                                                    | Albums et visionneuses Albums et visionneuses     | es alerte aussi c<br>es alerte aussi c<br>es alerte aus                                                                                                    | nl<br>Mes favoris - State<br>à jour de Yahoc State<br>tans<br>égone<br>Vous<br>.).                                                                                                    | oquée(s) AS Ort<br>luctions  Out<br>luctions  Out                                                                                                    |                                                                                                    | xnview Param<br>(xnview Param<br>(xnview Page + Messenger +<br>(xnview Page + (xnview) Outi<br>(xnview Page + (xnview) Outi<br>(xnview Page + (xnview) Outi<br>(xnview Page + (xnview) Outi<br>(xnview Page + (xnview) Outi<br>(xnview Param<br>(xnview Param<br>(xnview Page + (xnview Param<br>(xnview Page + (xnview Page + (xnview P                                                                                                    |
| Edition Affichage Fi<br>G-xnview<br>V V V<br>V V V<br>V V V<br>Télécharger XnVie<br>Cueil<br>tualités<br>treprise<br>oduits<br>techarger<br>ciels<br>tique logiciels<br>bile<br>tes<br>*<br>meries<br>des annonces<br>impil top 100                                                                                                    | et.com/telecharger/window<br>avoris Outils ?<br>                                                                                                    | ws/Multimedia/albmums_et_<br>Envo;<br>Envo;                                                                                                    | es alerte aussi c<br>es alerte aussi c<br>es alerte aussi c<br>es alerte aussi c<br>es partes ajour cette cat<br>de 400 formats d'images (y<br>s et ICO animés) et permet c<br>que le nombre de couleurs.<br>iquer différents filtex (flou,<br>et effets (lentille, vague, etc<br>mesure de créer des<br>es, réaliser des captures<br>s partet, et breaucoup plus.<br>et ogiciel                                                                                                    | nl<br>Mes favoris - State<br>à jour de Yahoc State<br>tans<br>égorie<br>le<br>Vous<br>.).                                                                                                    | oquée(s) AS Ort<br>luctions - D Ou<br>bounty :<br>bique<br>shique<br>stique addictif<br>en travaillé !                                                                                                    | <ul> <li></li></ul>                                                                                                    | xnview  Param<br>xrview  Param<br>xs/Réponses  Page  Outil<br>Page  Outil<br>Iancer le<br>gement.                                                                                                    |
| Edition Affichage Fi<br>Granuew<br>Control Control                                                                                                    | et.com/telecharger/window<br>avoris Outils ?<br>com<br>w Standard - 01net. Telecha<br>windows >> Multimédia >> /<br>présentation<br>par l'autor<br>par l'autor                                                                                                    | ws/Multimedia/albmums_et_ Envoid Envoid Fige Abums et visionneuses tation Capture exorp d'écran avis de compris Tiff, GIF animés modifier leur taille ainsi e pourrez également e diaporamas, des vignett d'écran, des conversions informations sur ce Taille : Version :                                                                                                    | es alerte aussi c<br>wer i i i i i i i i i i i i i i i i i i i                                                                                                    | nl<br>Mes favoris - 🔊 10 bl<br>à jour de Yahoc <table-cell> Trac<br/>i ans<br/>égorie<br/>te<br/>Vous<br/>.).<br/>Un style graj<br/>incroyable pou<br/>médieval fanta<br/>au scénario bi</table-cell>                                                                                                    | oquée(s) AS Ort<br>luctions - D Ou<br>bounty :<br>blounty :<br>blounty :<br>tr ce jeu<br>stique addictif<br>en travailié !                                                                                                    | <ul> <li></li></ul>                                                                                                    | xnview OParam<br>xrképonses • Page • Outil<br>• • • Page • Outil<br>lancer le<br>gement.                                                                                                    |
| Edition Affichage Fi<br>Curview<br>Curview                                                                                                    | et.com/telecharger/window<br>avoris Outils ?<br>com<br>w Standard - 01net. Telecha<br>présentation<br>présentation<br>présentation<br>présent<br>telecharger<br>XnView Standa<br><u>telecharger</u>                                                                                                    | <ul> <li>ws/Multimedia/albmums_et_</li> <li>Envo;</li> <li>Envo;</li> <li>Rechercher</li> <li>Rechercher</li> <li>Rechercher</li> <li>Rechercher</li> <li>Rechercher</li> <li>Rechercher</li> <li>Rechercher</li> <li>Abums et visionneuses</li> <li>tation</li> <li>capture</li> <li>days et visionneuses</li> <li>tation</li> <li>Station</li> <li>Capture</li> <li>days et visionneuses</li> <li>tation</li> <li>Station</li> <li>Capture</li> <li>days et visionneuses</li> <li>tation</li> <li>arge</li> <li>Abums et visionneuses</li> <li>tation</li> <li>capture</li> <li>days et visionneuses</li> <li>tation</li> <li>arge</li> <li>Abums et visionneuses</li> <li>tation</li> <li>compris Tiff, GIF animés</li> <li>modifier leur taille ainsi i pourrez également applipation</li> <li>pourrez également e diaporamas, des vignett d'écran, des conversions</li> <li>térrain et vision</li> <li>Configuration minimale</li> <li>Tome tatifié heur tailité</li> </ul>                                                                                                    | es alerte aussi c<br>es alerte aussi c<br>es alerte aussi c<br>eurs mise à jour cette cat<br>de 400 formats d'images (y<br>et ICO animés) et permet c<br>que le nombre de couleurs.<br>iquer différents filtres (flou,<br>et effets (lentille, vague, etc<br>in mesure de créer des<br>es, réaliser des captures<br>s par let, et beautcoup plus.<br>s par let, et beautcoup plus.<br>s logiciel<br>6.97 Mo<br>1.95.4<br>: Windows 9x/2000/XP                                                                                                    | nl<br>Mes favoris - 🔊 10 bl<br>à jour de Yahoc 🎲 Trac<br>égorie<br>Vous<br>.). Un style graj<br>incroyable pou<br>médieval fanta<br>au scénario bi                                                                                                    | oquée(s) AS Ort<br>luctions - De Ou<br>Bounty :<br>Sounty :<br>Sounty |                                                                                                    | xnview  Param<br>xrview  Param<br>xs/Réponses  Page  Outil<br>Page  Outil<br>lancer le<br>gement.                                                                                                    |
| Edition Affichage Fi<br>Curve<br>Curve<br>C | et.com/telecharger/window<br>avoris Outils ?<br>com<br>w Standard - 01net. Telecha<br>w Standard - 01net. Telecha<br>présentation<br>présentation<br>présentation<br>présentation<br>présentation<br>présentation<br>présentation<br>présentation<br>présenter<br>telecharger<br>x n View Standa                                                                                                    | <ul> <li>Multimedia/albmums_et_</li> <li>Envor</li> <li>Envor</li> <li>Rechercher</li> <li>Rechercher</li> <li>Rechercher</li> <li>Rechercher</li> <li>Rechercher</li> <li>Rechercher</li> <li>Rechercher</li> <li>Rechercher</li> <li>Rechercher</li> <li>Rechercher</li> <li>Station</li> <li>Capture</li> <li>Lavis dd</li> <li>Station</li> <li>Station</li></ul>                                                                                                    | es alerte aussi c<br>wer conserver a source aussi c<br>est alerte aussi c<br>est alerte aussi c<br>est alerte alerte aussi c<br>est alerte aussi c<br>est aler                                                                                                    | nl<br>Mes favoris- 🔊 10 bl<br>à jour de Yahoc 🎲 Trac<br>i jour de Yahoc 🎲 Trac<br>King's E<br>Vous<br>.).<br>Un style graj<br>incroyable pou<br>médieval fanta<br>au scénario bi                                                                                                    | oquée(s) AS Ort<br>luctions - De Ou<br>Bounty :<br>Shique<br>r ce jeu<br>stique addictif<br>en travaillé !                                                                                                    |                                                                                                    | xnview  Param<br>xnview  Param<br>s/Réponses  Outil<br>s/Réponses  Outil<br>Page  Outil<br>lancer le<br>gement.<br>pilité avec votre                                                                                                    |
| Edition Affichage Fi<br>Control of the second second                                                                                                    | et.com/telecharger/window<br>avoris Outils ?<br>com<br>w Standard - 01net. Telecha<br>w Standard - 01net. Telecha<br>présentation<br>présentation<br>présentation<br>présentation<br>présentation<br>présentent<br>telecharger<br>XnView Standa                                                                                                    | ws/Multimedia/albmums_et_                                                                                                    | es alerte aussi c<br>es alerte aussi c<br>es alerte aussi c<br>estra mise à jour cette cat<br>de 400 formats d'images (y<br>e et ICO animés) et permet c<br>que le nombre de couleurs.<br>ique diffés (ientille, vaue, etc<br>in mesure de créer des<br>es, réaliser des captures<br>s parlet, et beaticoup plus.<br>et oficiel<br>6.97 Mo<br>1.95.4<br>et Mindows 9x/2000/XP<br>tent<br>16 min et 59 s<br>1 min et 51 s<br>55 secondes                                                                                                    | nl<br>Mes favoris- 🔊 10 bl<br>à jour de Yahoc 🎲 Trac<br>à jour de Yahoc 🎲 Trac<br>lans<br>égorie<br>).<br>).<br>Un style graf<br>incroyable pou<br>médieval fanta<br>au scénario bi                                                                                                    | oquée(s) AS Ort<br>luctions V De Ou<br>burnty :<br>vhique<br>r ce jeu<br>stique addictif<br>en travaillé !                                                                                                    |                                                                                                    | xnview  Param<br>xnview  Param<br>xs/Réponses  Page  Outil<br>Page  Outil<br>lancer le<br>gement.<br>pilité avec votre<br>tion.                                                                                                    |
| Edition Affichage Fi<br>Control of the second second                                                                                                    | voris Outils ?<br>voris Outils ?<br>vom<br>w Standard - 01net. Telecha<br>windows >> Multimédia >> /<br>présentation<br>présentation<br>présen                                                                                                    | ws/Multimedia/albmums_et_ Envor Envor Rechercher Albums et visionneuses arge Albums et visionneuses tation capture avis di deran utilisate value value value Albums et visionneuses tation capture avis di deran utilisate value value value value avis di deran value value avis di deran avis di deran avis di avis di avis di avis di avis di avis di avis di avis di avis di avis di avis di avis di avis di avis di avis di avis di avis di avis di avis di avis di avis di avis di avis di avis di avis di avis di avis di avis di avis di avis di avis di avis di avis di avis di avis di avis di avis di avis                                                                                                    | es slerte aussi c<br>es slerte aussi c<br>es slerte aussi c<br>es slerte aussi c<br>es slerte aussi c<br>es slerte aussi c<br>es slova formats d'images (y<br>es el CO animés) et permet c<br>que le nombre de couleurs.<br>iquer différents filtres (flou,<br>et effets (lentille, vague, et<br>es réaliser des captures<br>s par let, et beatlCoup plus.<br>el ogiciel<br>6.97 Mo<br>1.95.4<br>es Windows 9x/2000/XP -<br>tent<br>16 min et 59 s<br>1 min et 51 s<br>55 secondes<br>27 secondes                                                                                                    | nl<br>Mes favoris- 🔊 10 bl<br>à jour de Yahoc 🎲 Trac<br>égorie<br>Vous<br>.).<br>Un style graf<br>incroyable pou<br>mau scénario bi                                                                                                    | oquée(s) AS Ort<br>luctions  Out<br>luctions  Out                                                                                                    | <ul> <li></li></ul>                                                                                                    | xnview  Param<br>xrview  Param<br>s/Réponses  Outil<br>Messenger  Outil<br>Messenger  Outil<br>Page  Outil<br>Dancer le<br>gement.<br>Sement.                                                                                                    |
| Edition Affichage Fi<br>Curve<br>Curve<br>C | et.com/telecharger/window<br>avoris Outils ?<br>com<br>w Standard - 01net. Telecha<br>windows >> Multimédia >> /<br>présentation<br>présentation<br>présentation<br>présentation<br>présentation<br>présentation<br>présentation<br>présentation<br>présentation<br>présentation<br>présent<br>telecharger<br>XnView Standa                                                                                                    | ws/Multimedia/albmums_et_ Envoid and a set visionneuses Albums et visionneuses Albums et visionneuses Atation capture avis da set vision capture data set visionneuses Albums et visionneuses Albums et visionneuses Albums et visionneuses arge Albums et visionneuses Albums et visionneuses arge Albums et visionneuses arge Albums et visionneuses arge Albums et visionneuses arge arge Albums et visionneuses arge arge Albums et visionneuses arge arge Albums et visionneuses arge arge arge arge Albums et visionneuses arge arge arge arge arge arge arge Albums et visionneuses arge arge                                                                                                    | es alerte aussi c<br>es alerte aussi c<br>es alerte aus                                                                                                    | nl<br>Mes favoris - Station 10 bl<br>à jour de Yahoc - Trac<br>égorie<br>Vous<br>.).                                                                                                    | oquée(s) AS Ort<br>luctions  Out<br>luctions  Out                                                                                                    | <ul> <li></li></ul>                                                                                                    |                                                                                                    |
| Edition Affichage Fi<br>Control of the second second                                                                                                    | et.com/telecharger/window<br>avoris Outils ?<br>com<br>w Standard - 01net. Telecha<br>windows >> Multimédia >> /<br>présentation<br>présentation<br>présentation<br>présentation<br>présentation<br><b>présentation</b><br><b>présentation</b><br><b>pré</b> | ws/Multimedia/albmums_et_ Envoid and a set visionneuses Albums et visionneuses Albums et visionneuses tation capture avis du diférran d'écran d'écran d'écran d'écran d'écran d'écran d'écran d'écran d'écran des vignets et diaporamas, des vignets d'écran, des conversions Informations sur ce Taille : Version : Configuration minimale Temps du téléchargem en 66 K : en 1024 K : en 2 M : en 2 M : Licence : Limitation :                                                                                                    | es alerte aussi c<br>es alerte aussi c<br>es alerte aussi c<br>es alerte aussi c<br>es causs mise à jour cette cat<br>de 400 formats d'images (y<br>es el ICO animés) et permet c<br>que le nombre de couleurs.<br>que effets (lentille, vague, etc<br>es réaliser des captures<br>s par let, et beaucoup plus.<br>e logiciel<br>6.97 Mo<br>1.95.4<br>:: Windows 9x/2000/XP -<br>tent<br>16 min et 59 s<br>1 min et 51 s<br>55 secondes<br>27 secondes<br>11 secondes<br>Gratuit<br>Utilisation non<br>Compression                                                                                                    | nl<br>Mes favoris - Station 10 bl<br>à jour de Yahoc Station Trac<br>égone<br>fe<br>Vous<br>.).<br>• Un style grag<br>incroyable pou<br>médieval fant<br>au scénario bi                                                                                                    | oquée(s) AS Ort<br>luctions  Out<br>burty:<br>bique<br>stique addictif<br>en travailié !                                                                                                    |                                                                                                    |                                                                                                    |
| Edition Affichage Fi<br>C xnview<br>C xnview<br>C xn                                                                                                    | et.com/telecharger/window<br>avoris Outils ?<br>com<br>w Standard - 01net. Telecha<br>w Standard - 01net. Telecha<br>présentation<br>présentation<br>présentation<br>présentation<br>présent<br>telechargen<br>XnView Standa<br><u>teléchargen</u><br><u>téléchargen</u><br><u>téléchargen</u>                                                                                                    | ws/Multimedia/albmums_et_ Envor Envor Rechercher Abums et visionneuses tation Gapture exorn d'écran d'écran avis de compris Tiff, GIF animés modifier leur taille ainsi e pourrez également ap diaporamas, des vignette d'écran, des conversions Oursion : Configuration minimale Temps du téléchargem en 66 K: en 1024 K: en 1024 K: en 65 X: Licence : Limitation : Rubrique :                                                                                                    | es alerte aussi c<br>es alerte aussi c<br>es alerte aussi c<br>es alerte aussi c<br>es causs mise à jour cette cat<br>de 400 formats d'images (y<br>et ICO animés) et permet c<br>que le nombre de couleurs.<br>que d'ifférents filtres (flou,<br>et effets (lentille, vague, etc<br>mesure de créer des<br>es, réaliser des captures<br>s par let, et beaucoup plus.<br>el ogiciel<br>6.97 Mo<br>1.95.4<br>et Windows 9x/2000/XP<br>tent<br>16 min et 59 s<br>11 secondes<br>27 secondes<br>21 secondes<br>Gratuit<br>Utilisation non<br>commerciale<br>Multimédia                                                                                                    | nl<br>Mes favoris - Station 10 bl<br>à jour de Yahoc - Trac<br>égorie<br>fe<br>Vous<br>.).<br>• Un style grag<br>incroyable pour<br>au scénario bi                                                                                                    | oquée(s) AS Ort<br>luctions  Out<br>bounty:<br>bique<br>stique addictif<br>an travailié !                                                                                                    | •       47       X       Google         hographe •       ●       Envoyer à•       2       •         viri session       >       Y! Mail       Question         Image: Session       >       Y! Mail       Question         Image: Session       >       Y! Mail       Question         Image: Session       >       Y! Mail       Question         Image: Session       >       Y! Mail       Question         Image: Session       >       Y! Mail       Question         Image: Session       >       Y! Mail       Question         Image: Session       >       Y! Mail       Question         Image: Session       >       Y! Mail       Question         Image: Session       >       Y! Mail       Question         Image: Session       >       Clic pour       télécharg         Vérifier si compatike       système d'exploitat       système d'exploitat         9x signifie windows       window       window                                                                                                    | xnview                                                                                                    |
| Edition Affichage Fi<br>Control of the second second                                                                                                    | et.com/telecharger/window<br>avoris Outils ?<br>com<br>w Standard - 01net. Telecha<br>présentation présent<br>par l'auteur présent<br>telecharg<br>XnView Standa<br><u>télécharger</u><br><u>télécharger</u>                                                                                                    | ws/Multimedia/albmums_et_ Envor Envor Rechercher Abums et visionneuses tration Comprise Comprise Comprise Indiffer leur taille ainsi of pourrez également applipuourez également applipuourez également applipuourez également applipuourez également applipuourez également ediaporamas, des vignette d'écran, des conversions Informations sur ce Taille : Version : Configuration minimale Temps du téléchargem en 66 K : en 1024 K : en 1024 K : en 2 M : en 512 K : en 1024 K : en 2 M : en 6 M : Licence : Limitation : Rubrique : Sous rubrique : Langue :                                                                                                    | es alerte aussi c<br>wer i i i i i i i i i i i i i i i i i i i                                                                                                    | nl<br>Mes favoris - 🔊 10 bl<br>à jour de Yahoc 🏠 Trac<br>égorie<br>fe<br>Vous<br>.).<br>• Un style graj<br>médieval fanta<br>au scénario bi                                                                                                    | oquée(s) AS Ort<br>luctions  Output Include to the second second sec                                                                                                    |                                                                                                    |                                                                                                    |
| Edition Affichage Fi<br>Edition Affichage Fi<br>C • xnview<br>Y • Ø •<br>T • Ø •<br>T                                                                                                    | et.com/telecharger/window<br>avoris Outils ?<br>com<br>w Standard - 01net. Telecha<br>w Standard - 01net. Telecha<br>présentation<br>présentation<br>présentation<br>présentation<br>présentation<br>présentation<br>présentecharger<br>telecharger<br>XnView Standa<br>telecharger<br>x n v i e ~                                                                                                    | ws/Multimedia/albmums_et_ Finvor Envor Rechercher Abums et visionneuses tration Capture d'arge Abums et visionneuses tration Capture d'arge Abums et visionneuses tration Capture d'arge Abums et visionneuses tration Capture d'arge Abums et visionneuses tration Capture d'arge Abums et visionneuses tration compris Tiff, GIF animés modifier leur taille ainsi i pourrez également appliphonent appliphonent                                                                                                    | es alerte<br>es alerte<br>est alerte<br>est ale | nl<br>Mes favoris - 🔊 10 bl<br>à jour de Yahoc 🏠 Trac<br>i gorie<br>te<br>Vous<br>). Un style gra<br>incroyable pou<br>médieval fanta<br>au scénario bi<br>Le top 100                                                                                                    | oquée(s) AS Ort<br>luctions  Output Bounty:  Bounty:  Bounty:  Bounty:  Bounty:  Bounty:  Bounty:  Bounty:  Bounty:  Bounty:  Bounty:  Bounty:  Bounty:  Bounty:  Bounty:  Bounty:  Bounty:  Bounty:  Bounty:  Bounty: Bounty: Bounty: Bo                                                                                                    | <ul> <li></li></ul>                                                                                                    | xnview<br>xnview<br>xrview<br>xrview<br>xrview<br>Param<br>Param |
| Edition Affichage Fi<br>Control of the second second                                                                                                    | et.com/telecharger/window<br>avoris Outils ?<br>com<br>w Standard - 01net. Telecha<br>w Standard - 01net. Telecha<br>présentation<br>présentation<br>présentation<br>présentation<br>présentation<br>présente<br>telecharger<br>XnView Standa<br>telecharger<br>x n v i e «<br>télécharger<br>rtt cetAuot reast<br>Refrouvez ce<br>logiciel sur<br>e DVD<br>Bureautique<br>& Educatif                                                                                                    | ws/Multimedia/albmums_et_ Envor Envor Rechercher Abums et visionneuses tation Capture etvision etvision compris Tiff, GIF animés modifier leur taille ainsi i pourrez également e diaporamas, des vignett d'écran, des conversions Onfiguration minimale Temps du téléchargem en 68 K: en 612 K: en 1024 K: en 1024 K: en 1024 K: en 1024 K: en 5 M: Licence : Limitation : Rubrique : Sous rubrique : Sous rubrique : Langue : Auteur / Editeur : Téléchargé la semaine dernière :                                                                                                    | visionneuses/fiches/5420.htm<br>yer                                                                                                    | nl<br>Mes favoris - Di 10 bl<br>à jour de Yahoc Trac<br>i ans:<br>fegorie<br>) Un style graficroyable pou<br>médieval fanta<br>au scénario bi<br>Le top 100<br>1. VLC Media                                                                                                    | oquée(s) AS Ort<br>uctions  Out<br>bounty :<br>bhique<br>r ce jeu<br>stique addictif<br>en travailié !<br>L G 7500<br>des tel-scharge<br>Player v 0.9.6                                                                                                    | <ul> <li>+ + × Google</li> <li>hographe +  Envoyer à+  </li> <li>Cinéma</li> <li>Y! Mail  Question</li> <li>Y! Mail  Question</li> <li>Y! Mail  Question</li> <li>T S</li> </ul>                                                                                                    | xnview Param<br>xnview Param<br>s/Réponses • Page • Outil<br>Page • Page • Outil<br>lancer le<br>gement.<br>pilité avec votre<br>tion.<br>s 95 et<br>s 98                                                                                                    |
| Edition Affichage Fi<br>Edition Affichage Fi<br>Context<br>Context<br>Context<br>Context<br>Context<br>Context<br>Context<br>Edition Affichage Fi<br>Context<br>Context                                                                                                    | et.com/telecharger/window<br>avoris Outils ?<br>com<br>w Standard - 01net. Telecha<br>w Standard - 01net. Telecha<br>présentation<br>présentation<br>présentation<br>présenteur<br>telechargen<br>XnView Standa<br><u>view Standar</u>                                                                                                    | ws/Multimedia/albmums_et_ Envor Envor Rechercher Abums et visionneuses tation com Comprise Comprise Comprise Tiff, GIF animés modifier leur taille ainsi of pource des vigett d'écran, des conversions Ourserzé galement e diaporamas, des vigett d'écran, des conversions Onfiguration minimale Taille : Version : Configuration minimale Temps du téléchargem en 66 K : en 612 K : en 1024 K : en 1024 K : en 2 M : en 5 M : Licence : Limitation : Rubrique : Sous rubrique : Langue : Auteur / Éditeur : Téléchargé la semaine dernière : Date de sortie :                                                                                                    | visionneuses/fiches/5420.htm<br>yer                                                                                                    | nl<br>Mes favoris- 🔊 10 bl<br>à jour de Yahoc 🎲 Trac<br>i gour de Yahoc 🎲 Trac<br>He Vous<br>). Un style graf<br>incroyable pou<br>médieval fanta<br>au scénario bi<br>E top 100<br>1. VLC Media<br>2. K-Lite Cod                                                                                                    | oquée(s) AS Ort<br>uctions  Out<br>bounty:<br>bounty:                                                                                                    | <ul> <li>+ + × Google</li> <li>hographe +  Envoyer à +</li></ul>                                                                                                    | xnview Param<br>xnview Param<br>x/Réponses • Page • Outil<br>Page • Page • Outil<br>Page • Outil<br>page • Outil<br>page • Out                                                                                                    |
| Edition Affichage Fi<br>Edition Affichage Fi<br>Context<br>Edition Affichage Fi<br>Context<br>Edition Affichage Fi<br>Context<br>Edition Affichage Fi<br>Www.01net.c<br>Www.01net.c<br>Www.01net.c<br>Www.01net.c<br>When the second second                                                                                                    | et.com/telecharger/window<br>avoris Outils ?<br>com<br>w Standard - 01net. Telecha<br>w Standard - 01net. Telecha<br>présentation<br>présentation<br>présentation<br>présentation<br>telecharge<br>XnView Standa<br><u>telecharge</u><br><u>telecharge</u><br><u>telecharge</u><br><u>telecharge</u>                                                                                                    | ws/Multimedia/albmums_et_i Envor Envor Rechercher Abums et visionneuses tation capture arge Abums et visionneuses tation capture avis du déscran utilisate trd > XnView supporte plus of compris Tiff, GIF animés modifier leur taille ainsi of pourze également es diaporamas, des vignett d'écran, des conversions O informations sur ce Taille : Version : Configuration minimale Temps du téléchargement en 56 K : en 512 K : en 1024 K : en 1024 K : en 54 K : en 50 M : Licence : Limitation : Rubrique : Subrique : Langue : Auteur / Editeur : Tédécargé la semaine dernière : Date de sortie :                                                                                                    | visionneuses/fiches/5420.htm<br>yer                                                                                                    | nl<br>Mes favoris- Di 10 bl<br>à jour de Yahoc Trac<br>ians<br>de<br>Vous<br>). Un style graj<br>incroyable pou<br>médieval fanta<br>au scénario bl<br>Cherro V.0.0<br>1. VLC Media<br>2. K-Lite Cod<br>3. Nero V.9.0<br>4. PhotoFiltre                                                                                                    | oquée(s) AS Ort<br>uctions V De Ou<br>bounty :<br>vigue addictif<br>en travaillé !<br>LG 7500<br>des tel charge<br>Player v 0.9.6<br>ec Pack Full v 4.3.<br>9.4c<br>v 6.3.2                                                                                                    | <ul> <li>+ + × Google</li> <li>hographe +  Envoyer à +</li></ul>                                                                                                    | xnview Paran<br>s/Réponses  Page  Page  Outi<br>Page  Outi<br>Page  Outi<br>Page  Outi<br>Sement.<br>Sollité avec votre<br>tion.<br>S 95 et<br>S 98<br>U payant                                                                                                    |

| charge                                                                                                    |                                                                                                    |                                                                                                    | 6                                                                               |
|----------------------------------------------------------------------------------------------------|----------------------------------------------------------------------------------------------------|----------------------------------------------------------------------------------------------------|---------------------------------------------------------------------------------|
| Découvrez : 🕨 0                                                                                                   | 1net.   > 01men   > RMC   > BFM                                                                                                    | ► BFM TV   ► La Tribune                                                                                                    | Association RMC-BFM                                                             |
| h tech élu par les jour                                                                                           | nalistes et les internautes.                                                                                                    |                                                                                                    |                                                                                 |
|                                                                                                    |                                                                                                    | Magic Speed                                                                                                    |                                                                                 |
| JALALAC                                                                                                    | Téléchargement de fichiers                                                                                                    | ×                                                                                                    | nces de votre PC en 5                                                           |
|                                                                                                    | Voulez-vous ouvrir ou enregistrer ce                                                                                                    | e fichier ?                                                                                                    |                                                                                 |
| S SMS                                                                                                    | Nom : XnView-win.zip<br>Type : Dossier compressé<br>De : ftp2.xnview.com<br>Ouvrir<br>V Toujours demander avant d'ouvrir ce typ                                                                           | , 6,96 Mo<br>Enregistrer Annuler<br>De de fichier                                                                                | Clic<br>de cadeaux de Noël                                                      |
| Adard<br>> XnView support<br>compris Tiff, GI<br>modifier leur tai                                                | Si les fichiers téléchargés depuis<br>peuvent présenter des risques po<br>n'enregistrez pas ce fichier si vous<br>sont les risques ?                                                                      | Internet sont utiles, certains fichiers<br>ur votre ordinateur. N'ouvrez pas ou<br>s n'êtes pas sûr de son origine. <u>Quels</u> | <ul> <li>&gt; Des idées de cadeaux</li> </ul>                                   |
| <ul> <li>pourrez égalem<br/>moyenne, emb</li> <li>Vous serez éga<br/>diaporamas, de<br/>d'écran des co</li> </ul> | nent appliquer différents filtres (flou,<br>oss, etc.) et effets (lentille, vague, etc.).<br>llement en mesure de créer des<br>es vignettes, réaliser des captures<br>pversions par lot, et beaucoup plus | indispensables à se faire<br>offrir pour noël!                                                                                   | pour nomme inspirées de<br>héros masculins : Néo de<br>Matrix, James Bond, Indy |
|                                                                                                    | ns sur ce logiciel                                                                                                    |                                                                                                    |                                                                                 |

| RCE                                                  | R.COM                                        | MO             | Plongez au coe               | eur d'une e | nquête de la plus haute |             |                  |
|------------------------------------------------------|----------------------------------------------|----------------|------------------------------|-------------|-------------------------|-------------|------------------|
|                                                      | 0% de XnView-win.zip de ftp2.x               | nview.com tern | nin 👝 🗐                      | 23          |                         |             |                  |
| environnen                                           | Enregistrer sous                             | K              |                              | <b>↓</b> 49 | Rechercher              |             |                  |
| ement Win                                            | 🎝 Organiser 👻 📲 Affic                        | hages 🔰 📑      | Nouveau dossier              |             |                         | 0           |                  |
| tre avenir, i                                        | Liens favoris                                | Nom            | Taille Ty                    | ype         | Date de modification    | <u> </u>    |                  |
| capture<br>d'écrar                                   | Documents<br>Autres >>                       | Edo            | uard                         |             |                         |             |                  |
| /iew sup                                             | Dossiers 👻                                   | Pub            | lic Se                       | ra insta    | llé sur le bureau.      |             |                  |
| ifier leur taille<br>rez également<br>anne emboss    | Bedouard<br>Public<br>♥ Ordinateur           | Ordi           | inateur                      |             |                         |             |                  |
| serez égalen<br>oramas, des v<br>an, des conve       | 🔮 Réseau<br>😹 Panneau de cont<br>🥳 Corbeille | Rése           | au                           | Nom         | du logiciel.            |             |                  |
| informations s<br>e :                                | A developper                                 | A de           | velopper<br>sier de fichiers |             |                         |             |                  |
| sion :<br>figuration min<br>1ps du télécha<br>i6 K : | Nom du fichier : XnVie<br>Type : Dossi       | er compressé   |                              | Ceci est    | un dossier compressé (. | ZIP)        |                  |
| 12 K :<br>024 K :<br>M :                             | Cacher les dossiers                          |                |                              |             | Enregistrer             | ler.        |                  |
| Windows Li                                           | Cratuit<br>Doc1.docx                         | 🗿 Télécharger  | . 🏉 Téléchar                 | ger         | 🥖 0% de XnVie 🦓 Jasc    | Paint Sh FR | < <mark>२</mark> |

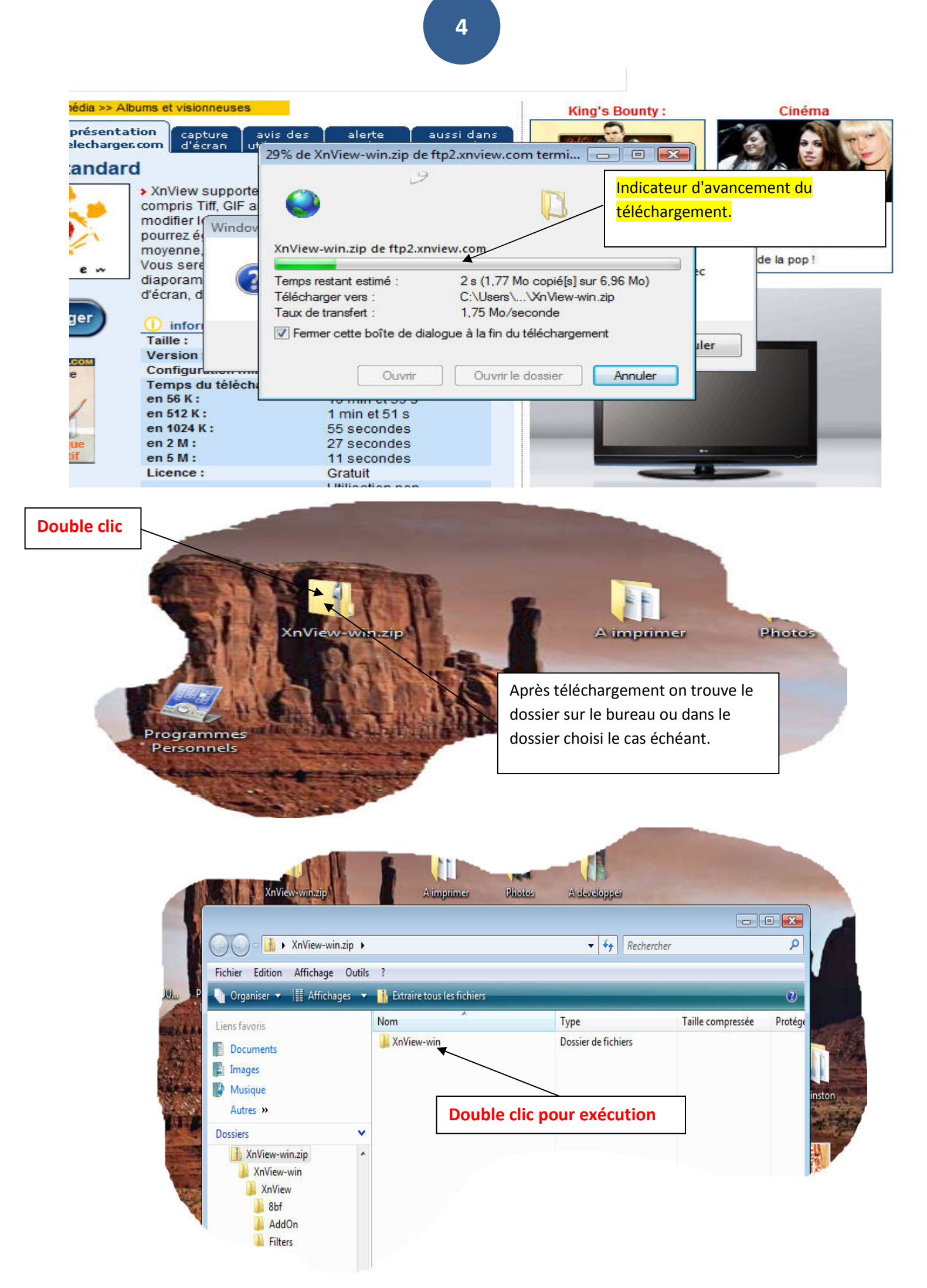

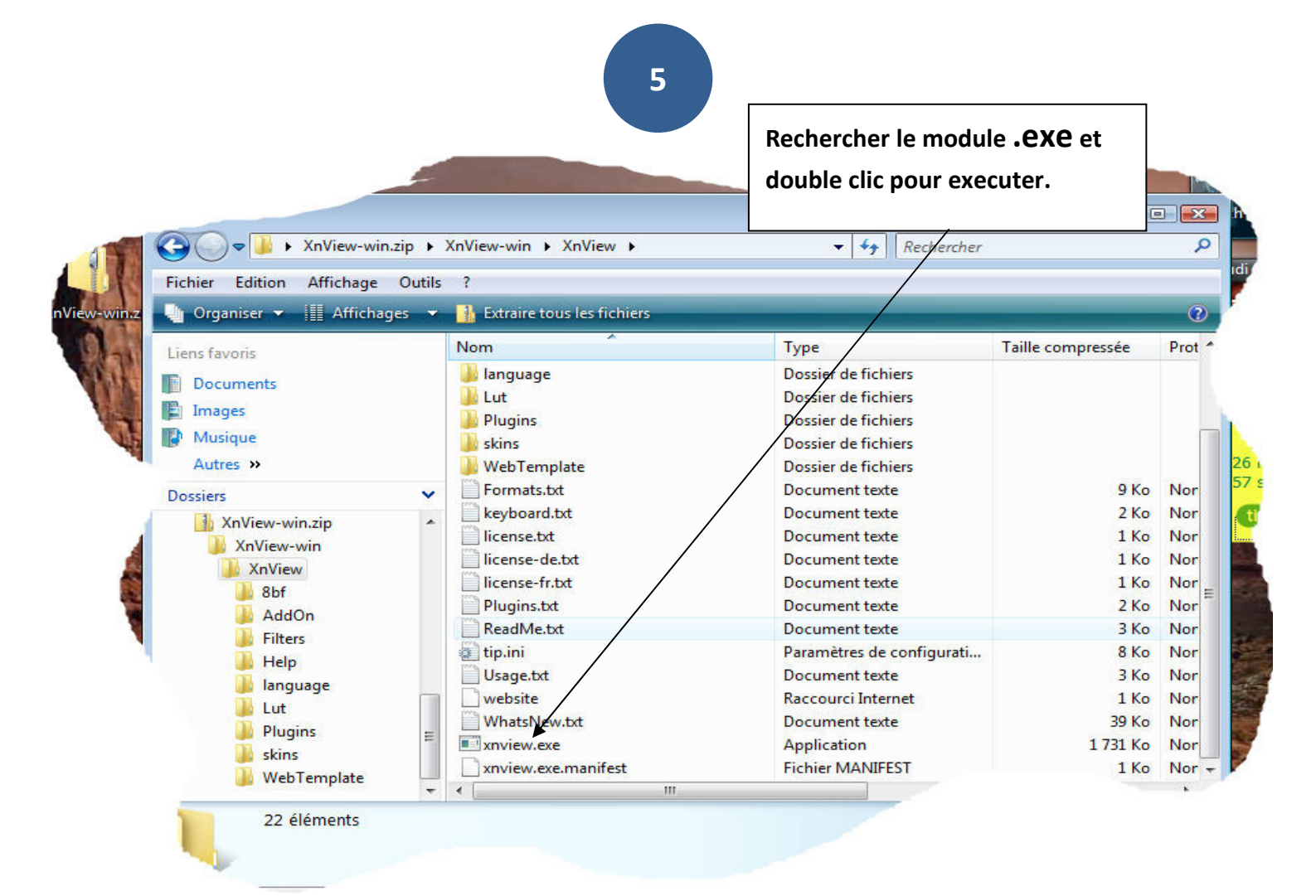

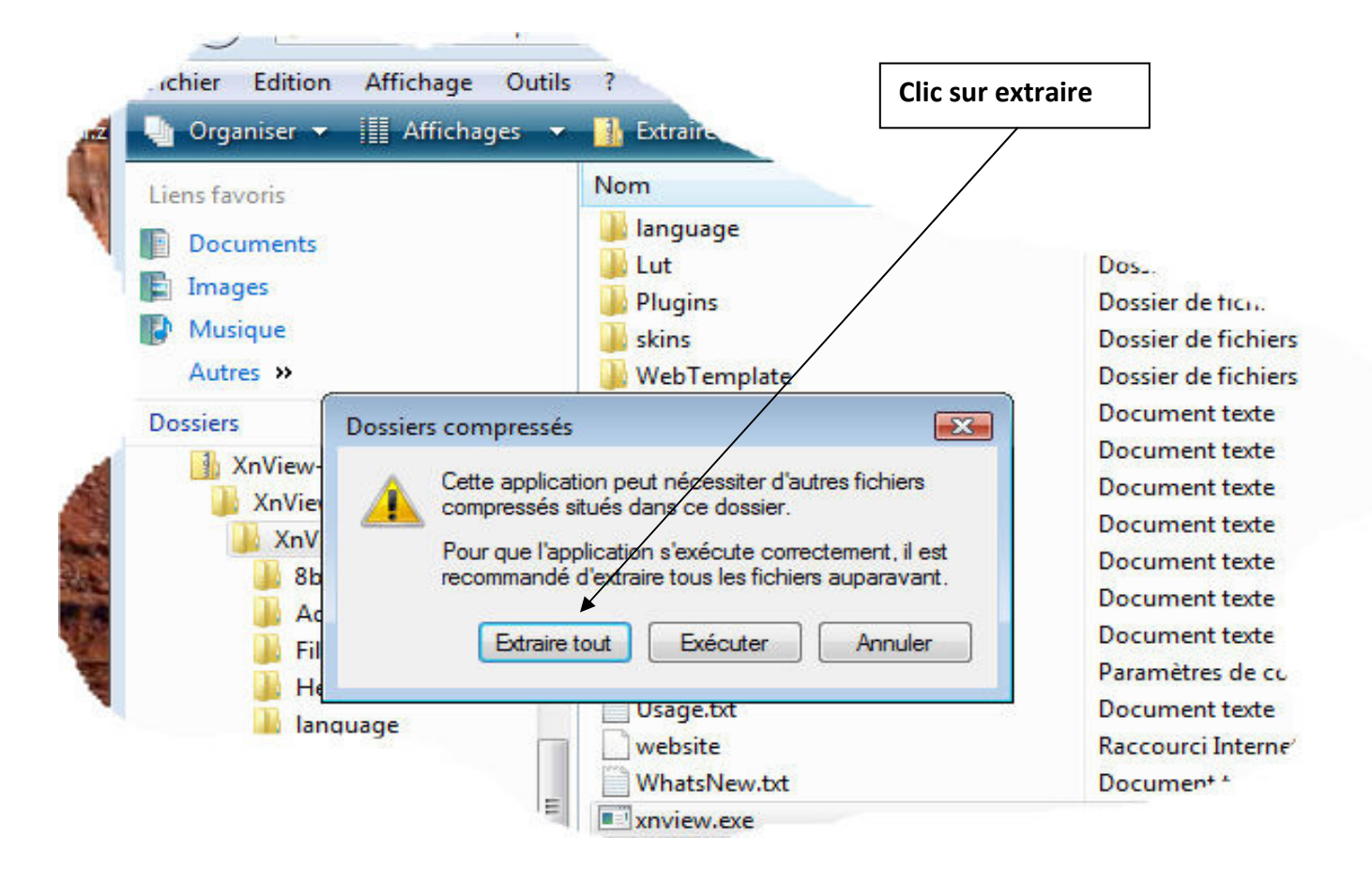

|      | G ← → Xr<br>Fichier Edition A                                                 | View-win<br>ffichage Outils ?                                             |                  |
|------|-------------------------------------------------------------------------------|---------------------------------------------------------------------------|------------------|
| XnVi | ) 🔒 Extraire les dossiers c                                                   | ompressés                                                                 |                  |
|      | Sélectionner une de<br>Les fichiers seront extraits<br>C:\Users\Edouard\Deskt | estination et extraire les fichiers<br>dans ce dossier :<br>op\XnView-win | Parcourir        |
|      | Afficher les dossiers ex                                                      | traits une fois l'operation terminée                                      |                  |
|      |                                                                               | Les Fichiers extraits vont être                                           | gura             |
|      |                                                                               | XnView.win lui-même placé sur<br>le Bureau. On peut changer le            |                  |
| 1    |                                                                               | dossier de réception si on le désire.                                     | Extraire Annuler |

| électionne      | r une destination et extraire les fi                                      | Avancement de la décompression |
|-----------------|---------------------------------------------------------------------------|--------------------------------|
| s fichiers sero | nt extraits dans ce dossier :                                             |                                |
| Users\Edd       | 亏 Il reste 10 secondes                                                    | 🗖 🖻 💽 <sup>purir</sup>         |
| Afficher les    | Copie de 498 éléments (18,6 N                                             | Ло)                            |
|                 | depuis <b>XnView-wi</b> \XnView-wi verz<br>Environ 10 secondes restant(s) | XnView-win\XnView-wi           |
|                 | Informations                                                              | Annuler                        |

Suivant Annuler

Þ

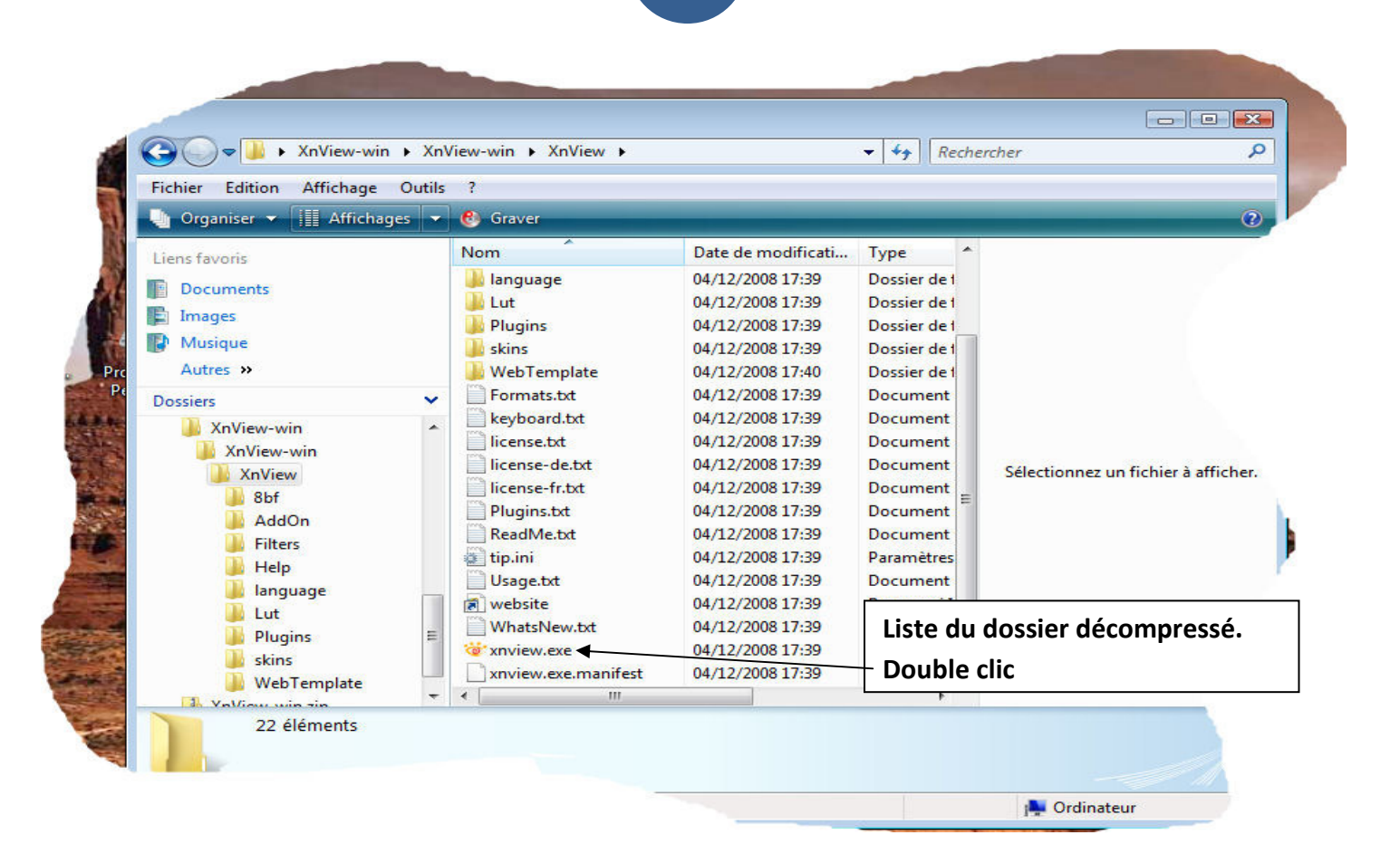

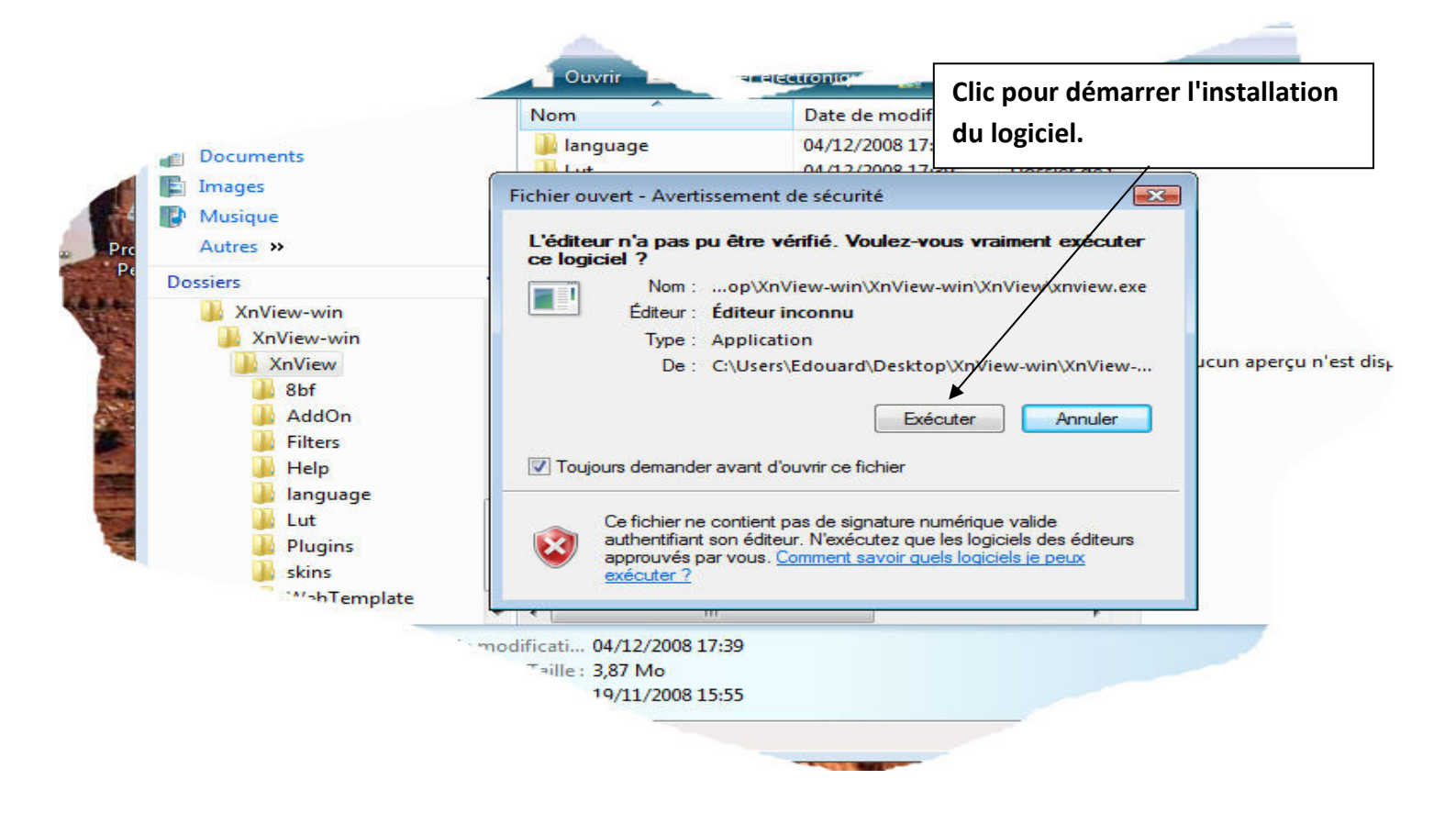

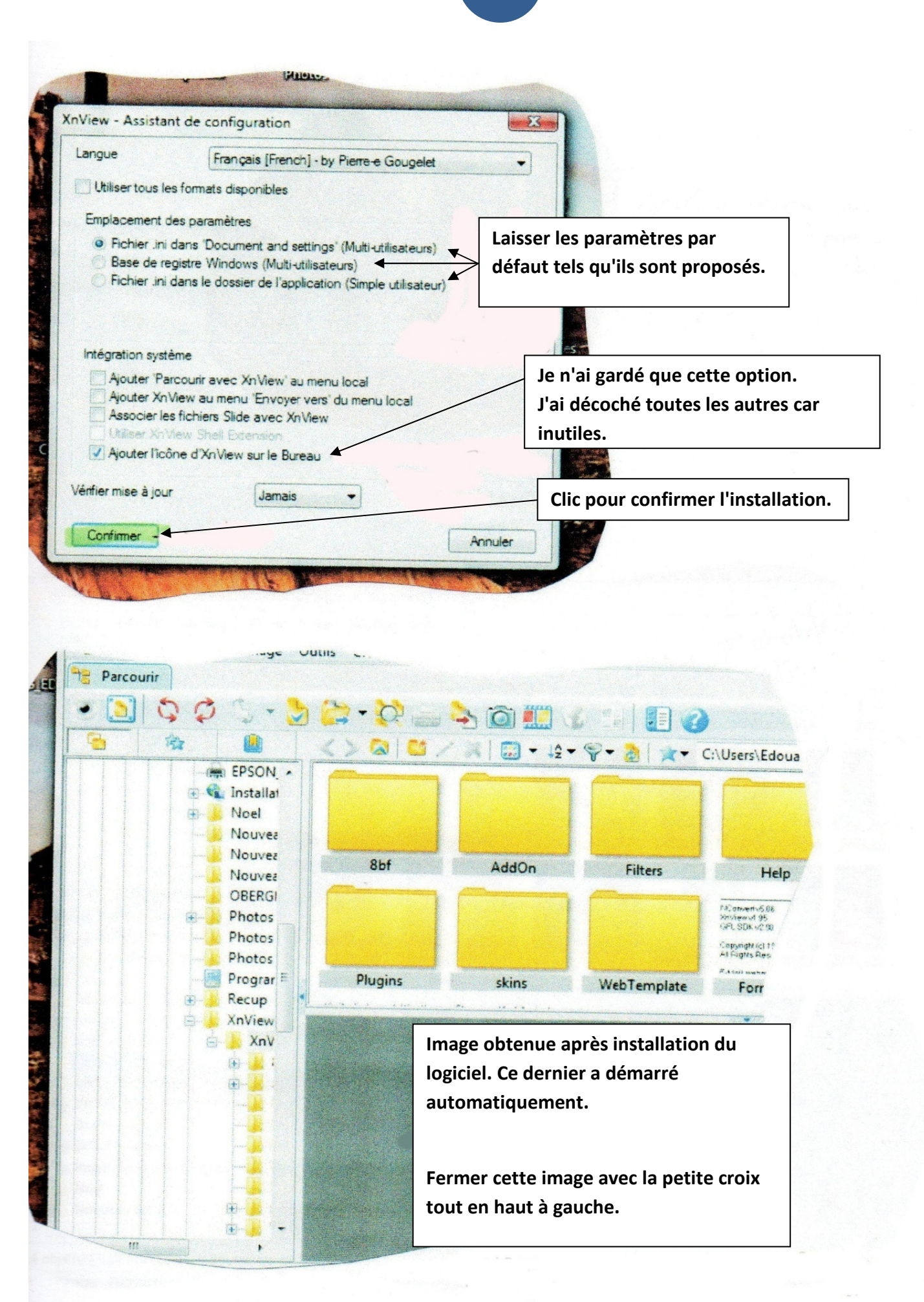

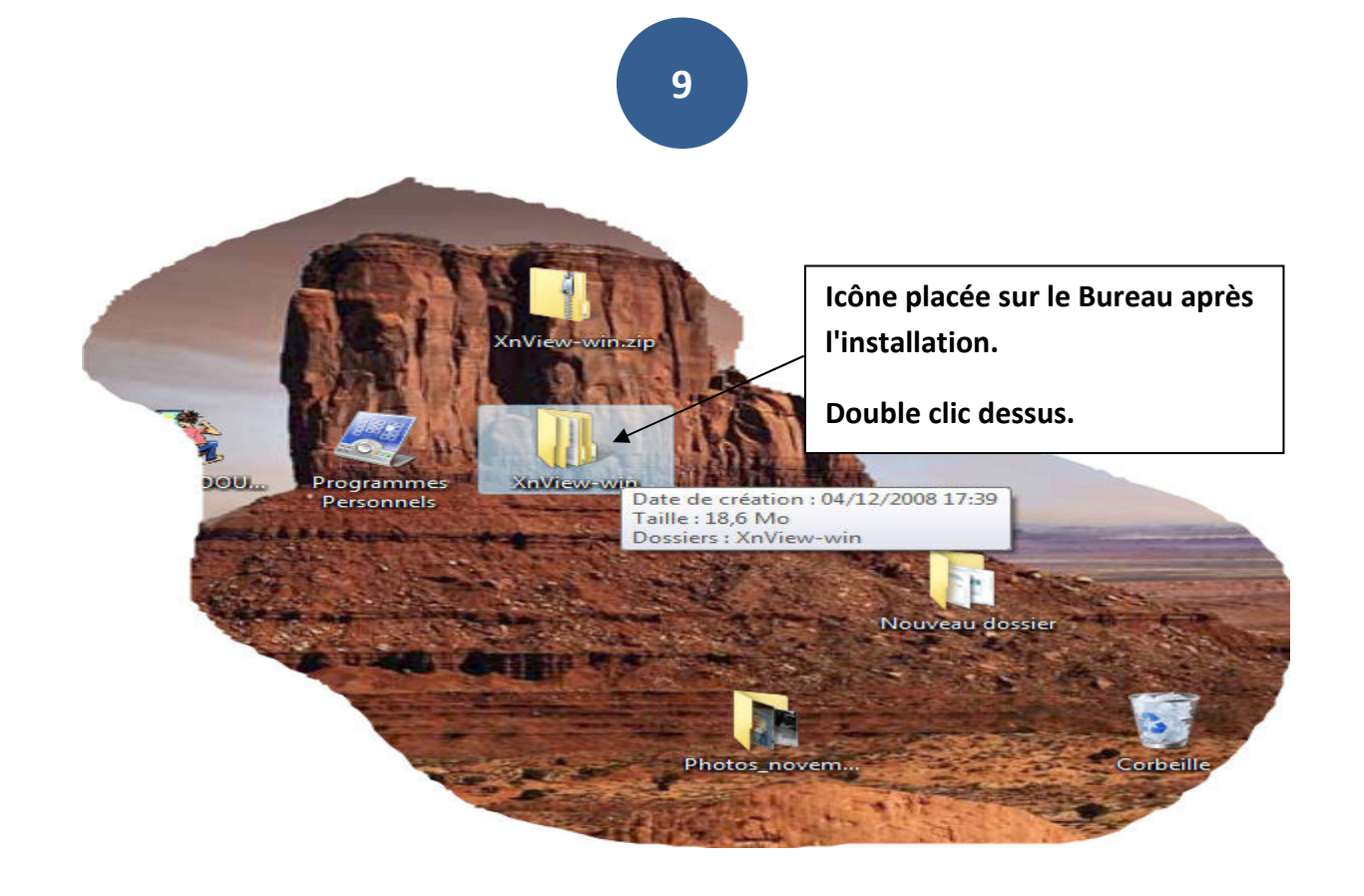

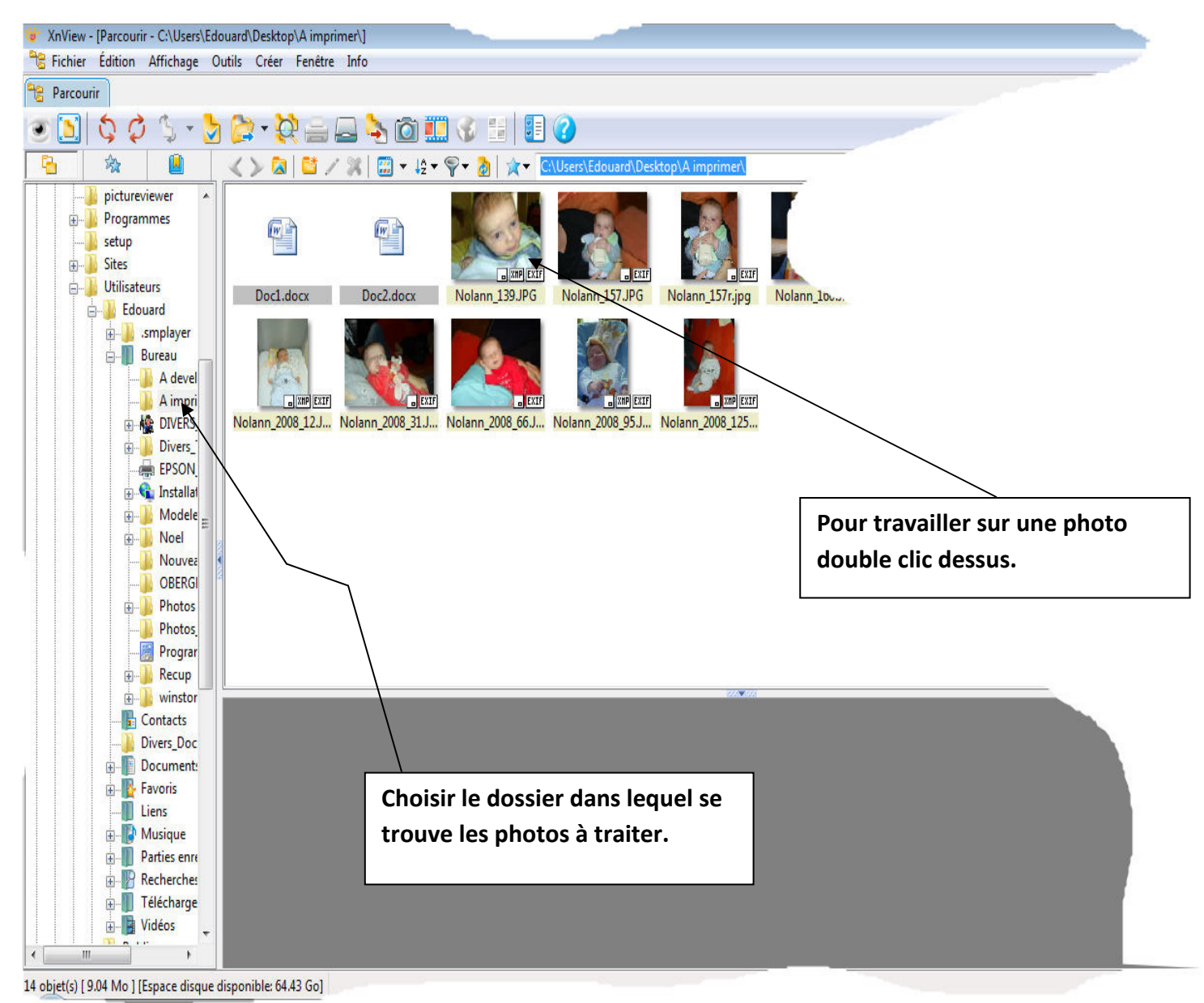

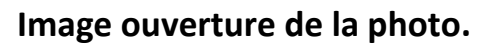

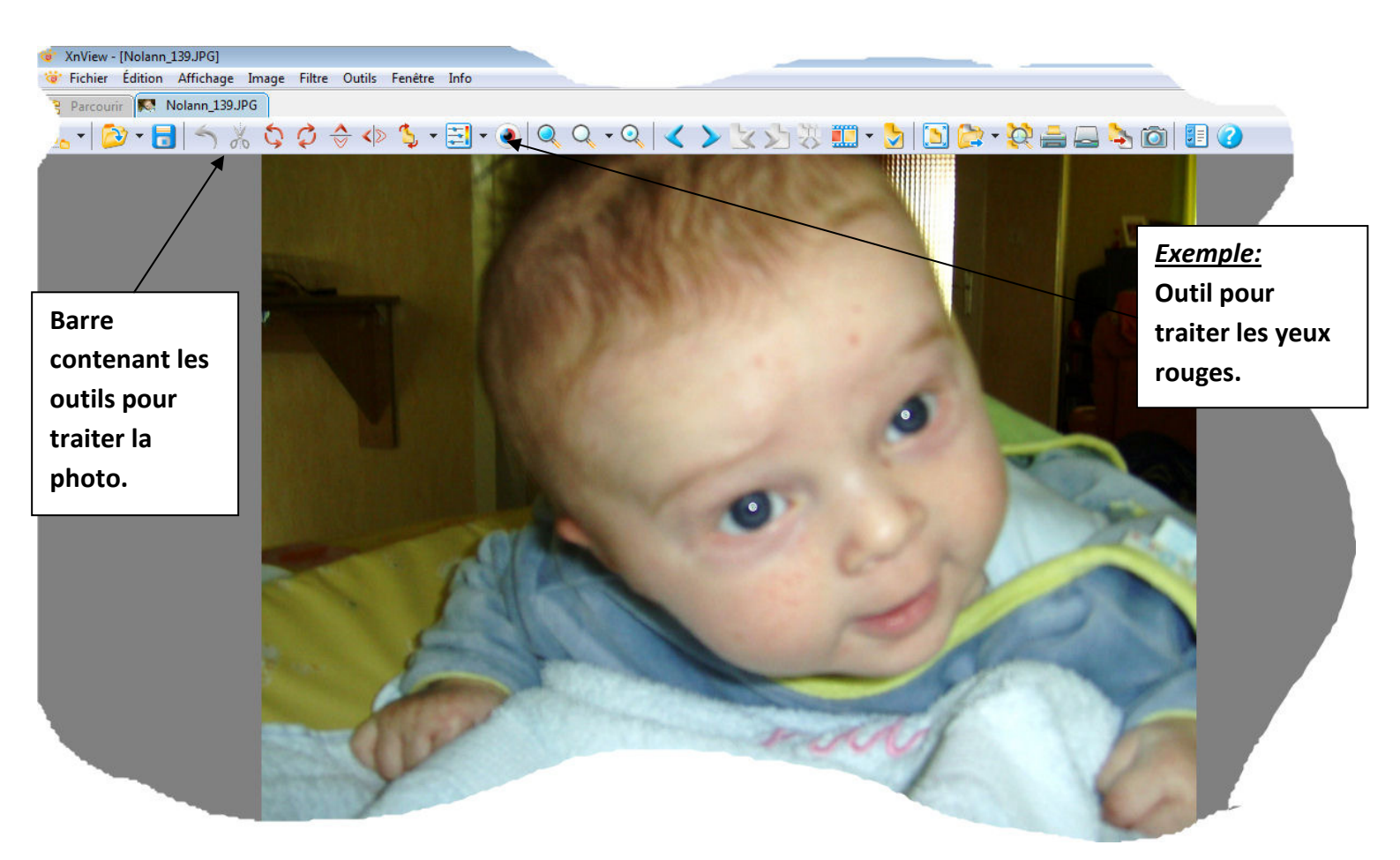